## Weekly submissions in 6 simple steps

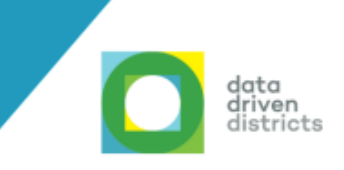

## Submit your weekly attendance and assessment data every Friday then log on to the DDD Dashboard to view your visualised data.

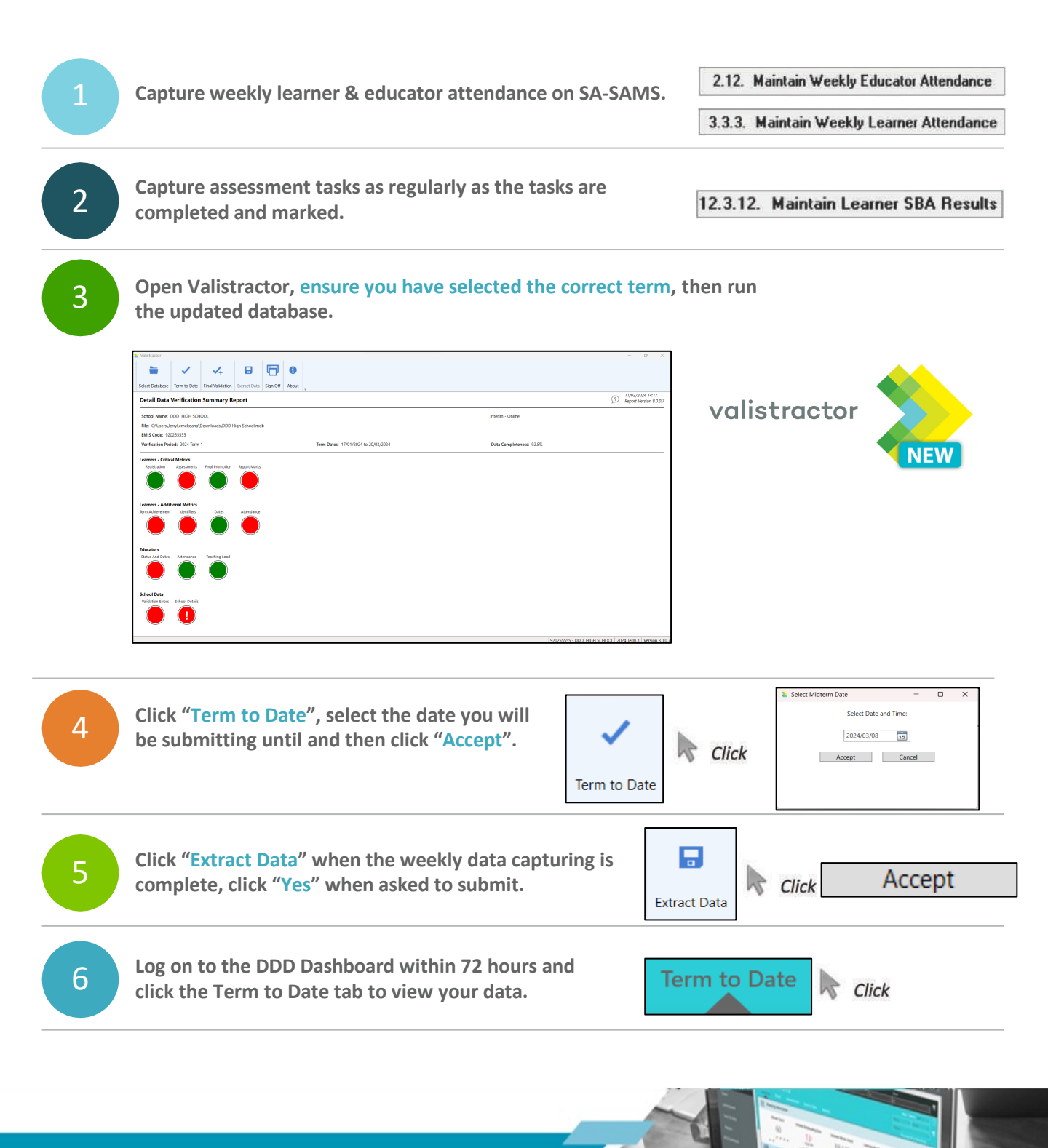

For further assistance please contact Help@dbedashboard.co.za or 011 084 7983